## **Notification Status Quick Tips**

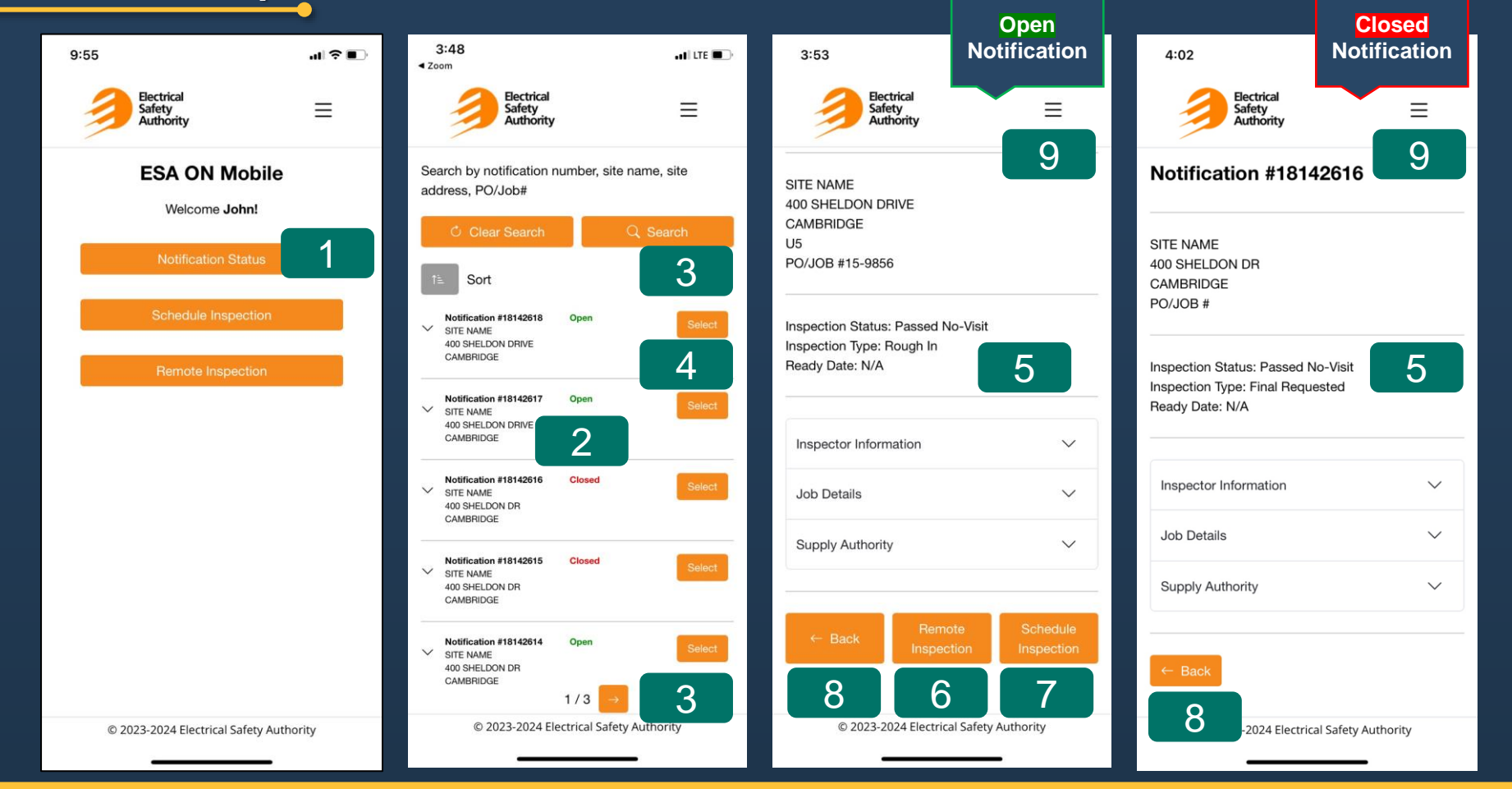

- 1. From the Home screen, select Notification Status.
- 2. The state of the notification is displayed; Open or Closed
- 3. Locate the desired notification using the pagination buttons at the bottom of the screen or by selecting Search.
- 4. Once you have located the desired notification, press Select to view additional notification details.
- 5. The current inspection status is displayed.
- 6. To add photo/video evidence to this notification, select Remote Inspection. Note: This option is only available if the notification is Open.
- 7. To schedule this notification, select Schedule Inspection. Note: This option is only available if the notification is Open.
- 8. To return to your list of notifications, select Back.
- 9. To return to the Home page, select Home from the menu icon at the top right corner of the screen.